# UC San Diego

### Importing a New Activity or Publication

### Medline/PubMed or Web of Science Option

- 1. Log in Faculty180.
- 2. Click Activities from the Navigation menu.

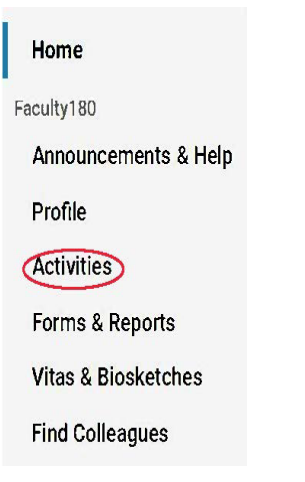

- 3. Scroll to the Primary Published or Creative Work section.
- 4. Scroll to the bottom of that section and click the **Add** button.
- 5. The Activity Input screen displays. Click the Medline/PubMed or Web of Science import option.

### **Activity Input**

**Primary Published or Creative Work** 

|              |        |      |                                                  | Import                 | 8 |
|--------------|--------|------|--------------------------------------------------|------------------------|---|
| Manual Input |        | 8    |                                                  | Generic (RIS / BibTeX) |   |
| Select       |        | ▼ or | Medline / PubMed Copyright and Disclaimer Notice |                        |   |
|              |        |      |                                                  | Web of Science ®       |   |
| Continue     | Cancel |      |                                                  |                        |   |

- 6. Click the **Continue** button.
- 7. If necessary, change the maximum number of records to return. The default is '25'. Select the **Hide Duplicates** check box if you wish to hide duplicate records.
- 8. Select the **Search Field** option using the drop-down then enter the Search Word/Term.

### Import from Medline / PubMed

| A | Search          |       |   |                                                   |  |
|---|-----------------|-------|---|---------------------------------------------------|--|
| _ | Maximum Records | 25 💌  |   |                                                   |  |
|   | Hide Duplicates |       |   |                                                   |  |
|   | Search Field    |       | * | Search Word / Term                                |  |
|   | Author          | •     |   | smith, j                                          |  |
|   | Search Ca       | ancel |   | Duplicate (already imported) entries are disabled |  |

- 9. Click the **Search** button.
- 10. The citations from the search are listed. Select (by checking the box next to the citation) the citations to import.
  - Citations that have already been imported are identified as strike-through text as these entries are disabled.
- 11. Scroll down to the bottom of the screen. Click Import Selected.

| Select | Authors                                                                                         | Title                                                                                                    | Journal                                                            | Year<br>Published |
|--------|-------------------------------------------------------------------------------------------------|----------------------------------------------------------------------------------------------------|--------------------------------------------------------------------|-------------------|
|        | A Hutchison, M Barnett, R Krause, J, G Siami, and Lanthanum Carbonate Study Group               | Lanthanum carbonate treatment, for up to 6 years, is not associated with adverse effects on the liver in patients with chronic kidney disease Stage 5 receiving hemodialysis | Clinical nephrology                                                | 2009              |
|        | R Oostendorp, J Loftiss, S Goel, D Smith, M M<br>Dar, P Witteveen, R Cohen, L Lewis, (view all) | Bioequivalence study of a new oral topotecan formulation, relative to the current topotecan formulation, in patients with advanced solid tumors                              | International journal of clinical<br>pharmacology and therapeutics | 2009              |
| Imp    | ort Selected Cancel                                                                             |                                                                                                    |                                                                    |                   |

- 12. Review the Quarter and Year for each citation to be imported and modify as needed.
- 13. Review author order and type for each imported citation.
- 14. Click Save.
- 15. The Import Results shows the count of activities imported. Click **Go Back** to return to the Primary Published or Creative Work section.

## PubMed Import Results

| Total Activitie | s Imported Activities | Duplicate Activities | Exact Duplicate Activities |
|-----------------|-----------------------|----------------------|----------------------------|
| 1               | 1                     | 0                    | 0                          |

16. Click the **Home** option on the Navigation menu.

| Home                 |
|----------------------|
| Faculty180           |
| Announcements & Help |
| Profile              |
| Activities           |
| Evaluations          |
| Forms & Reports      |
| Vitas & Biosketches  |
| Find Colleagues      |
|                      |

17. Under the My Task section, click on the Assign Activity Classifications for Imported

### Scholarly Works link.

| My Tasks 🕦                                                                     | Search          |
|--------------------------------------------------------------------------------|-----------------|
| <b>O</b><br>Unread Tasks                                                       | 1<br>Read Tasks |
| Title                                                                          | Due Date        |
| Assign Activity Classifications for Imported Scholarly Works<br>Activity Input |                 |

### 18. Click Add next to each citation.

#### Add Required Activity Information

Quicklinks 🗸

Update these imported activities to ensure that all data is captured for the institution, as well as making sure all of your work is present while generating vitas or biosketches.

| Title *                                                                                                    | Туре 🗢                         | Year<br>Published 🗢 | Source                                | Action |
|----------------------------------------------------------------------------------------------------|--------------------------------|---------------------|---------------------------------------|--------|
| Bioequivalence study of a new oral topotecan formulation, relative to the current topotecan formulation, in patients with advanced solid tumors                              | Review and Invited<br>Articles | 2009                | PubMed Import on February<br>05, 2019 | Add    |
| Lanthanum carbonate treatment, for up to 6 years, is not associated with adverse effects on the liver in patients with chronic kidney disease Stage 5 receiving hemodialysis | Review and Invited<br>Articles | 2009                | PubMed Import on February<br>05, 2019 | Add    |

### 19. Add the Explanation of Contribution, Review Type and the Invited designation for the

citation.

20. Click Save.